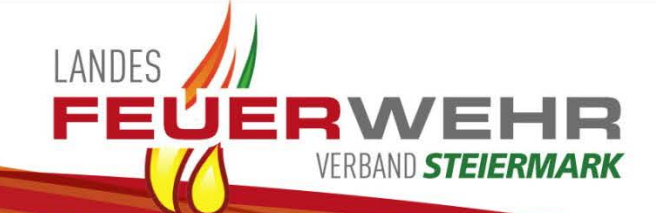

# Anleitung

# **ONLINE FÖRDERUNGSANTRAG**

# Atemschutz

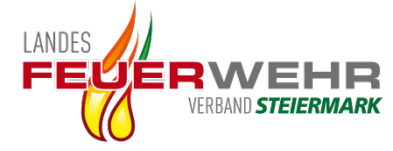

# 1. Einstieg unter Benutzer Login auf der Homepage

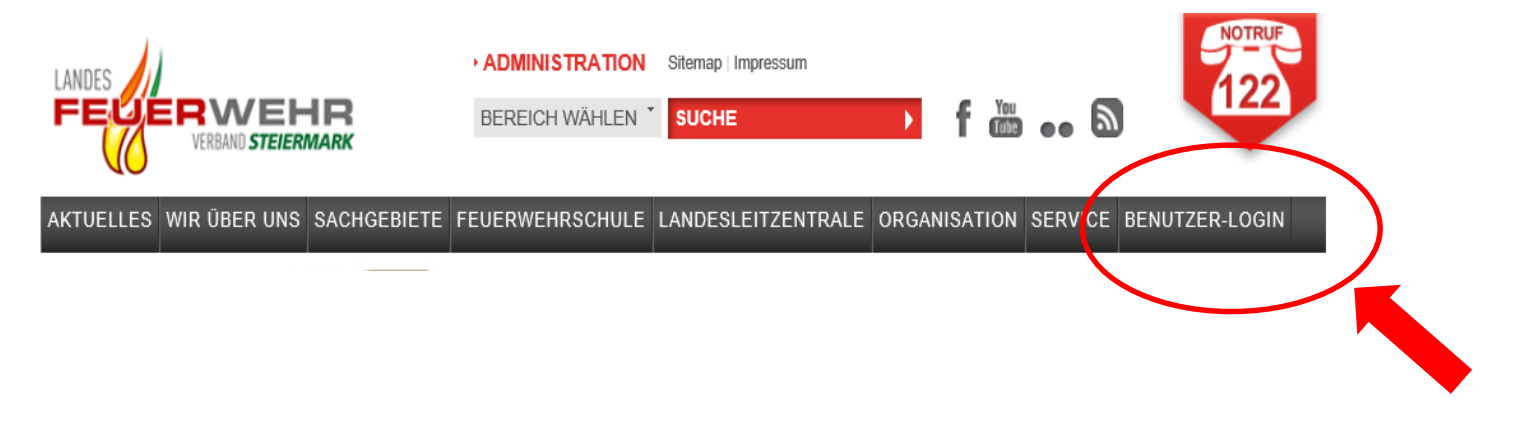

# 2. E-Mail und Passwort eingeben

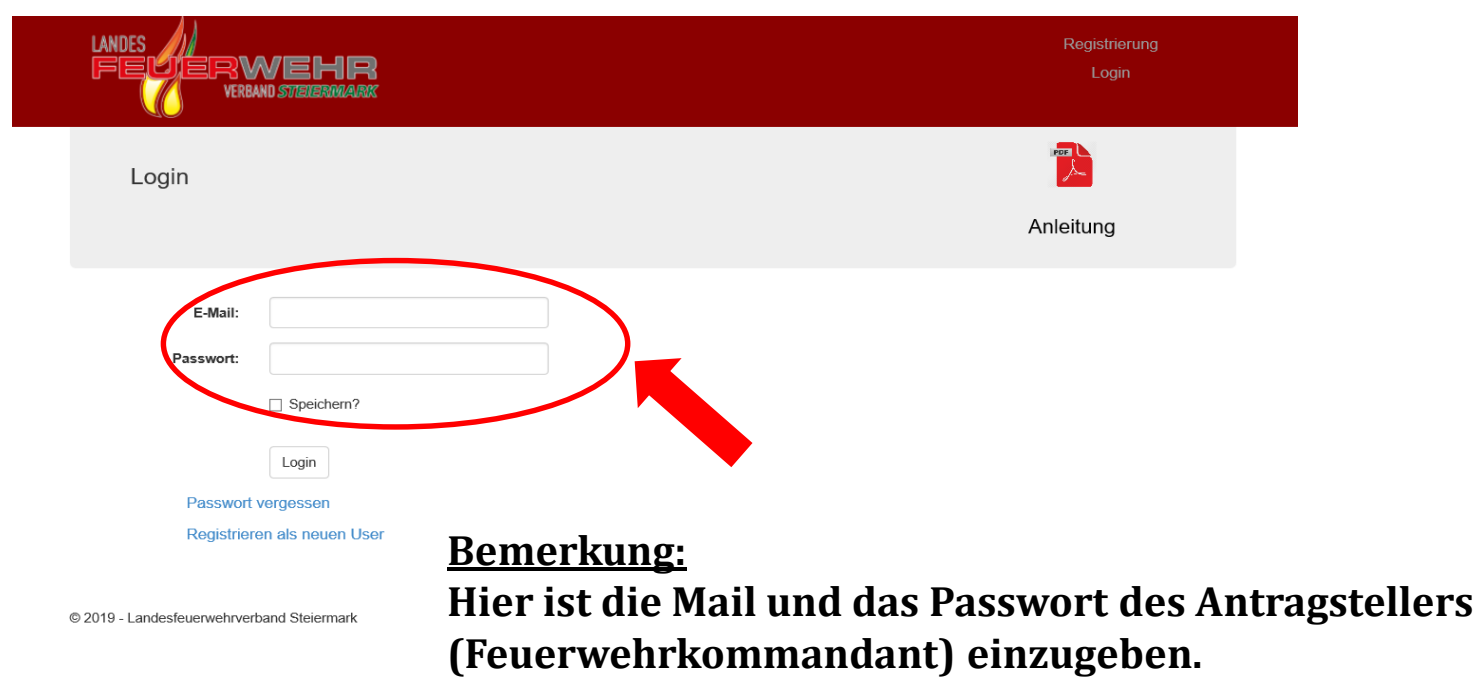

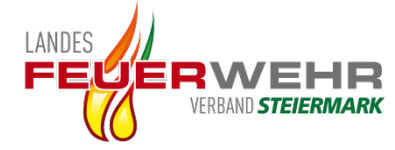

# **Funktion wählen**

|           | LANDES<br>FEYERWEHR<br>VERBAND STEERMARX                 | Passwort ändern<br>Abmelden |
|-----------|----------------------------------------------------------|-----------------------------|
|           | Startseite:                                              |                             |
| $\langle$ | Bitte wählen Sie Ihre Funktion aus:<br>FW Kommandanten ✓ |                             |
|           | Weiter                                                   |                             |
|           | © 2019 - Landesfeuerwehrverband Steiermark               |                             |

# Bemerkung:

Hat der Antragsteller mehrere Funktionen z.b. in der Feuerwehr, Abschnitt, Bereich, so ist diese hier auszuwählen.

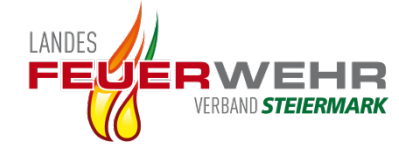

# **Online Förderantrag öffnen**

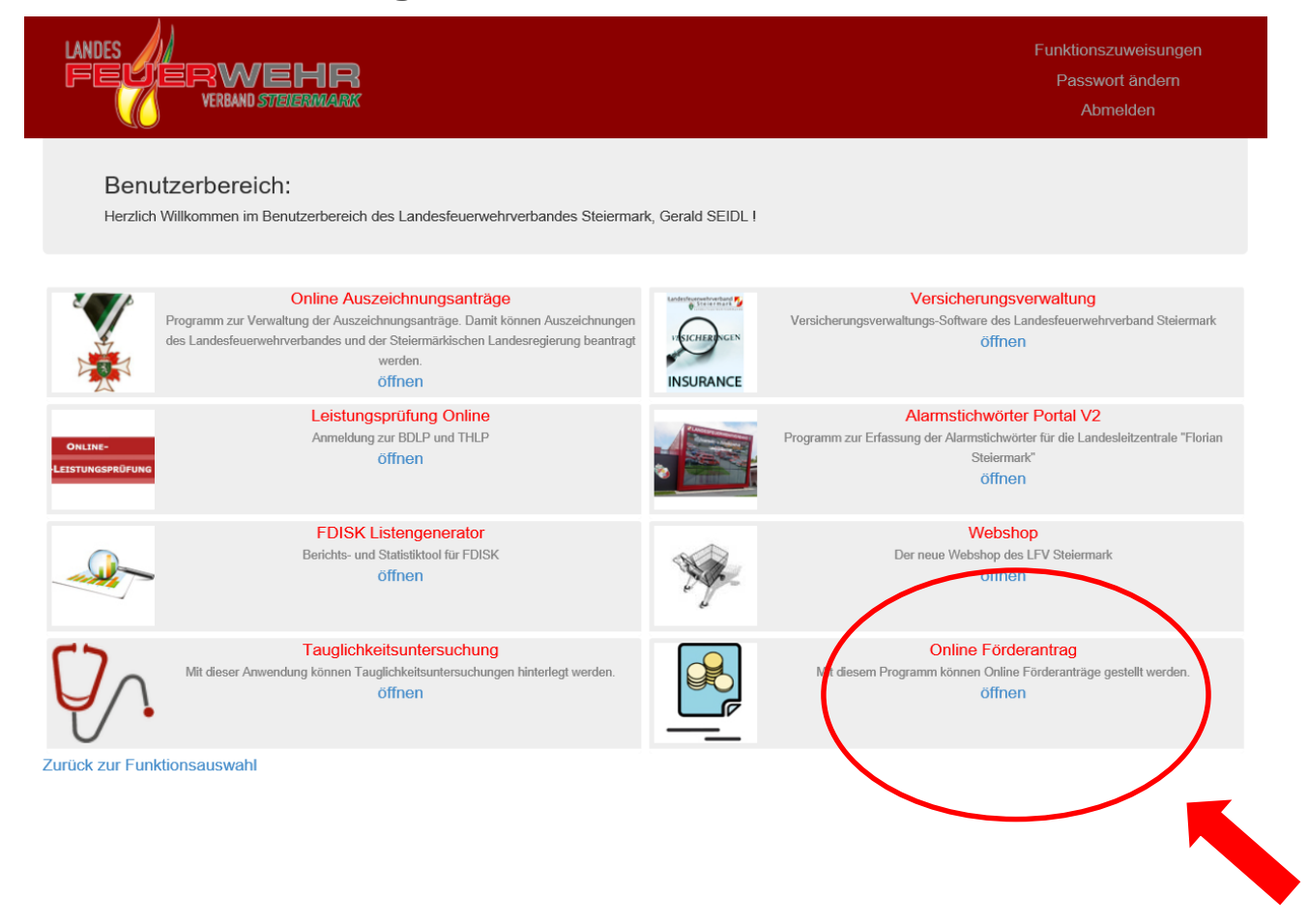

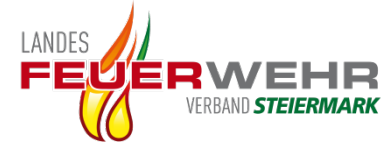

# Online Förderantrag erstellen öffnen

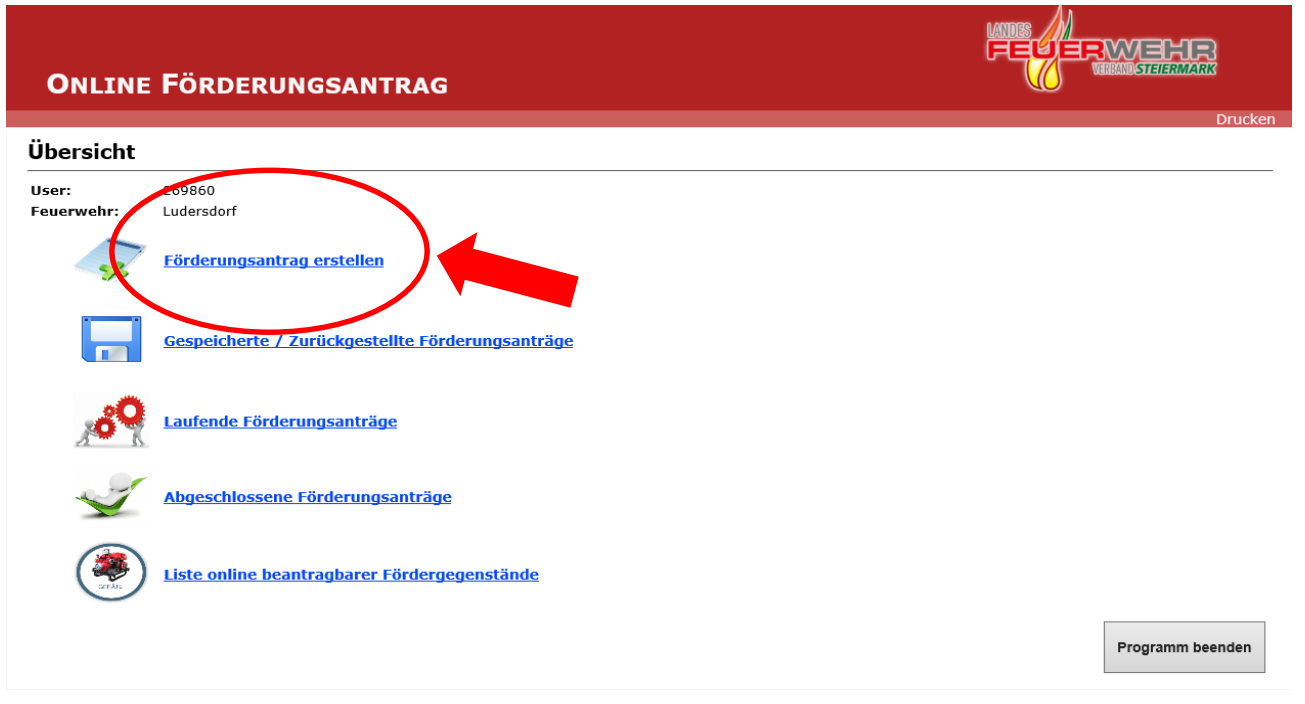

Bemerkung:

Hier können auch bereits gespeicherte, laufende, und abgeschlossene Online Förderanträge eingesehen werden.

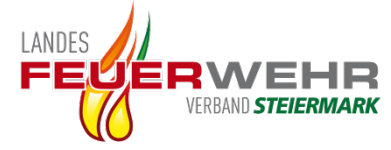

## Auswahl Online Förderantrag oder Papierantrag

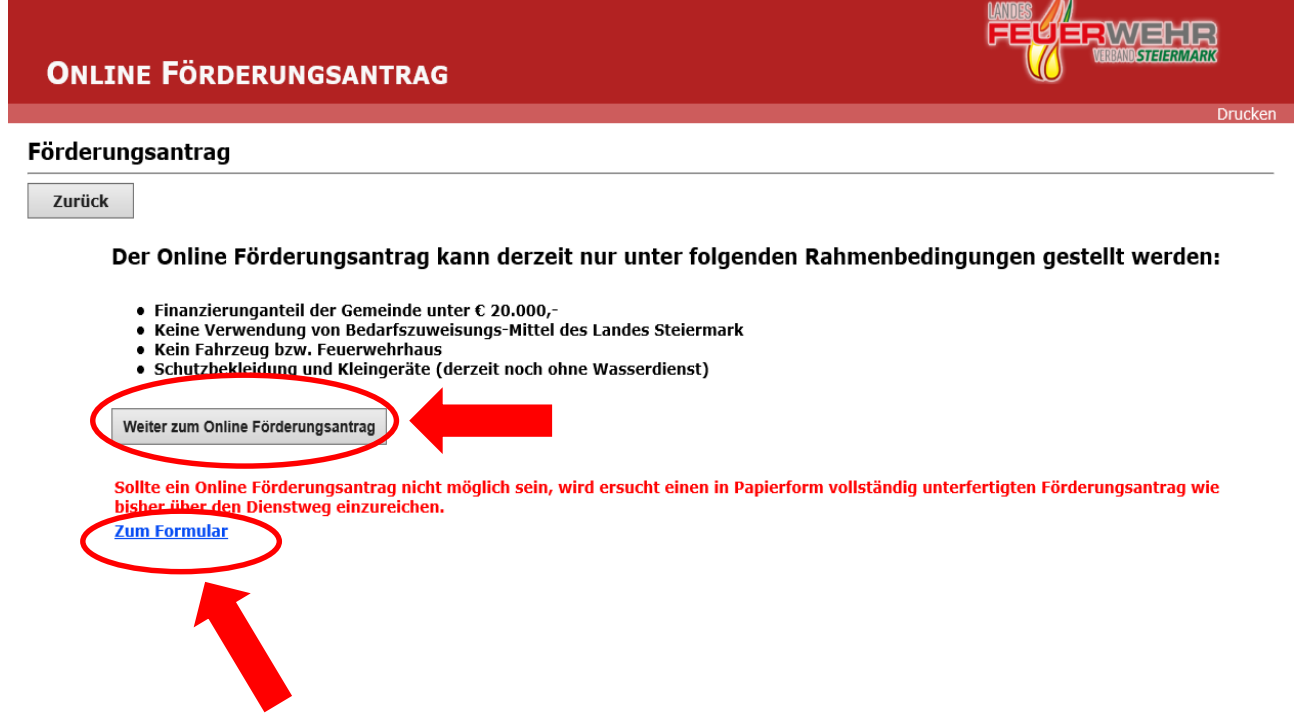

Wenn die oben angeführten Rahmenbedingungen nicht erfüllt werden, ist wie bereits bekannt der Antrag mit dem hier angeführten Formular in Papierform einzureichen.

| IN PER LANDER FORMANY COMMENTS                                        | une .                                                                           |     | Beiblat<br>Best                                                                                                    | tt zum Fd<br>tellung Au | edeeungsant<br>Ierrischatz 201<br>Ierrischatz 201 | 785-<br>19                                                                                                    |                                                                                                    |
|-----------------------------------------------------------------------|---------------------------------------------------------------------------------|-----|----------------------------------------------------------------------------------------------------|-------------------------|---------------------------------------------------|----------------------------------------------------------------------------------------------------|----------------------------------------------------------------------------------------------------|
| PETERSTATE Director Statements and an include server tax associate    | -                                                                               |     | -                                                                                                    | 10.00                   |                                                   | -                                                                                                    | Tw                                                                                                    |
| Graz-Stadt                                                            | -                                                                               |     | 7445                                                                                                    | Children and            |                                                   | -                                                                                                    | -                                                                                                    |
| ANT                                                                   | DAC                                                                             |     | sectorigender Pro                                                                                                    | Adve against in         | inclusion have                                    | e friedbar i                                                                                                    |                                                                                                    |
| ANI                                                                   | KAG                                                                             |     | 1.0.40                                                                                                    | Annin                   | These .                                           |                                                                                                    |                                                                                                    |
| tie Pretaillige Conceach                                              | ern and Ecreteriolizerweiters                                                   |     | Factors, New York                                                                                                    | trans.                  | (hardsuit dispet                                  | the set is a pro-                                                                                                    | nithing: N                                                                                                    |
|                                                                       |                                                                                 |     | ( expression of                                                                                                    |                         | And other and the same                            | And and in success                                                                                                    | and indicate                                                                                                    |
| um Förderung für Anschaft<br>(Reservechriterunger, Gertinschaften und | lengen laut Förderungschdetinis<br>Kenristungspagemetische Routche Arlagon erni |     | -                                                                                                    | <b>Amonis</b>           | Charles Advant                                    | 1.001                                                                                                    | ( TElevision )                                                                                                    |
|                                                                       |                                                                                 |     | 1                                                                                                    |                         | Contra Contractore Actions                        |                                                                                                    | -                                                                                                    |
| Freiwillige Feserwehr   Btf                                           | Fearwohr-Instanz                                                                |     |                                                                                                    | 1                       | Charlense and in                                  | All of Females, Spin-                                                                                                    | An open                                                                                                    |
|                                                                       |                                                                                 |     | Reserve (Deale)                                                                                                    | Pager -                 | PERCEPTION AND ADDRESS AND                        |                                                                                                    | and the state of the state of t |
|                                                                       |                                                                                 |     | and the state of the state of t |                         | Ni J/Artick Olar Holes Ster                       |                                                                                                    | -                                                                                                    |
|                                                                       |                                                                                 | -   |                                                                                                    |                         | CO. Barrent al. B                                 |                                                                                                    |                                                                                                    |
| Straffe [ Nr.                                                         | PLZ J Ort                                                                       |     |                                                                                                    | PORTER OF               | Spates and Sciences                               |                                                                                                    | -                                                                                                    |
|                                                                       |                                                                                 |     |                                                                                                    |                         | (addressing in processor                          | and Anophys                                                                                                    |                                                                                                    |
|                                                                       |                                                                                 |     |                                                                                                    | HEA                     | And address of the owned                          | and whithprine                                                                                                    | and the second                                                                                                    |
|                                                                       |                                                                                 | -1  | 7 Jaint                                                                                                    |                         |                                                   |                                                                                                    | the rate limit                                                                                                    |
| Constants                                                             |                                                                                 |     | Stream, also                                                                                                    | (Crimer                 | ALA PO 444. P.A.                                  | The Station of Contract of Contract of Con | they'                                                                                                    |
| of infants                                                            |                                                                                 | -   |                                                                                                    | Incident                |                                                   |                                                                                                    |                                                                                                    |
|                                                                       |                                                                                 | 1 1 |                                                                                                    | HE4                     | California N. Churt                               | 1.4. 30(100)                                                                                                    |                                                                                                    |
|                                                                       |                                                                                 |     | manning                                                                                                    | -                       | Automically of                                    |                                                                                                    | R-del                                                                                                    |
|                                                                       |                                                                                 | -   | to descute                                                                                                    |                         | build planets                                     | and street a                                                                                                    |                                                                                                    |
| Kaskverbindung des Förderung                                          | emplingers:                                                                     |     | Faultes                                                                                                    | build down              | entrant state and                                 | The state of the local                                                                                                    |                                                                                                    |
| IIIAN                                                                 | HIC                                                                             |     | and some                                                                                                    | -                       | Annana * +1 +1                                    | and good into                                                                                                    | -                                                                                                    |
|                                                                       |                                                                                 |     |                                                                                                    | a contract              | Character of an                                   | arturn in                                                                                                    | - 2.113                                                                                                    |
|                                                                       |                                                                                 |     | IT AND THE R.                                                                                                    |                         | vy tool wink of                                   |                                                                                                    | -                                                                                                    |
| 100 C C C C C C C C C C C C C C C C C C                               |                                                                                 |     | in the second sector                                                                                                    |                         | Induced Contractor                                | Child gar to day                                                                                                    | a second                                                                                                    |
| Confectorfermanos                                                     | Bank                                                                            | -   | Prageral.                                                                                                    | Acres .                 | mad internet &                                    | and the state of the                                                                                                    |                                                                                                    |
|                                                                       | 15 miles                                                                        |     | Antipatysia-                                                                                                    | ton in pres-            | 100,07 1104.1                                     |                                                                                                    |                                                                                                    |
|                                                                       |                                                                                 | -   | anthe                                                                                                    | Printer                 | Annual Add                                        |                                                                                                    |                                                                                                    |
|                                                                       |                                                                                 | 21  |                                                                                                    | anger11                 | Bull # 1001004                                    | thuis and                                                                                                    |                                                                                                    |

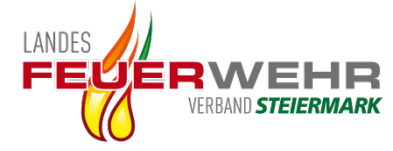

## Atemschutzausrüstung auswählen

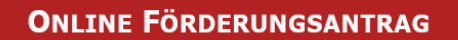

#### Förderungsantrag

| Zurück |                                                                              |
|--------|------------------------------------------------------------------------------|
| Bi     | tte wählen Sie hier die Förderungsgruppe aus:                                |
| Pro    | Förderungsgruppe muss ein separater Online Förderungsantrag erstellt werden. |
| Ate    | emschutzausrüstung Förderungsrichtlinie                                      |

Der Antragsteller bestätigt, dass die Finanzierung der geplanten Anschaffung vollständig gesichert ist. Aus Kenntnis des Feuerwehrkommandanten werden zur Bedeckung eines etwaigen Gemeindeanteiles keine Bedarfszuweisungsmittel des Landes Steiermark beansprucht.

Hiermit wird die gesicherte Finanzierung und die Tatsache das keine Bedarfszuweisungsmittel des Landes Steiermark durch die Gemeinde beansprucht werden bestätigt.

#### Für Förderungsgegenstände aus der Förderungsrichtlinie welche nicht im Onlineportal angeführt sind:

Zur Antragsstellung wird ersucht, einen in Papierform vollständig unterfertigten Förderungsantrag über den Dienstweg einzureichen. Zum Formular

Weiter

Drucken

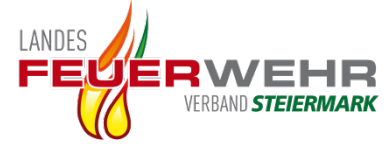

## Ersten Schritte zur Beschaffung auswählen

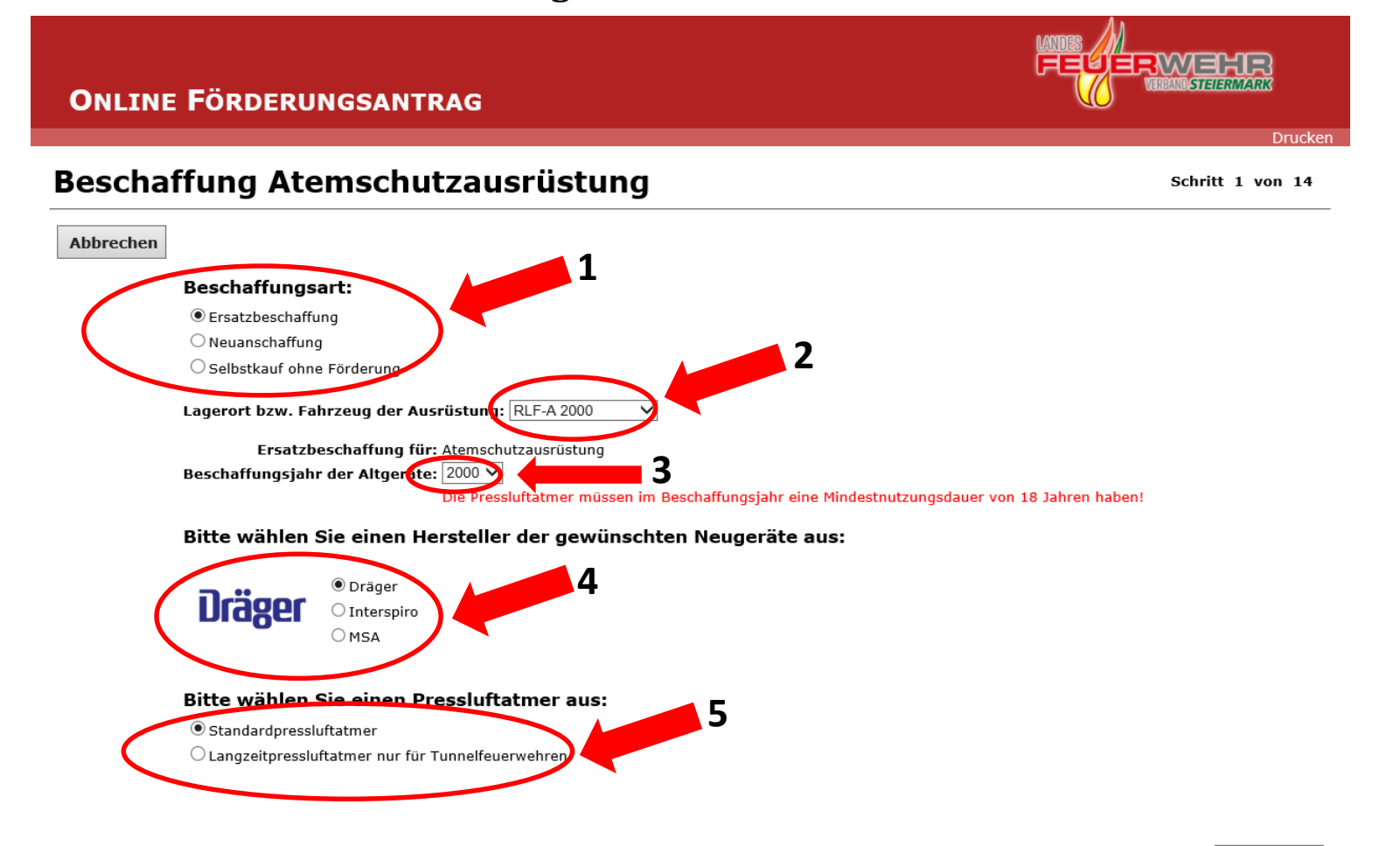

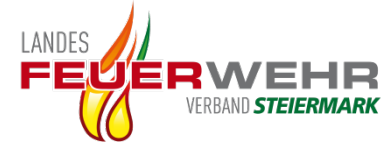

Schritt 2 von 14

# Ausrüstung auswählen

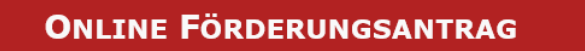

### Pressluftatmer

| Abbrechen |                               |                                                                                                    |        |
|-----------|-------------------------------|----------------------------------------------------------------------------------------------------|--------|
|           | Wenn der angeführte Artikel b | pereits in der Feuerwehr vorhanden ist und weiterverwendet wird, wählen Sie 'JA' ansonsten wählen Sie 'NEIN'! |        |
|           | Pressluftatmer vorhanden:     |                                                                                                    |        |
|           | Bemerkung:                    | Die bestehenden Pressluftatmer werden veiterverwendet                                                         |        |
|           |                               | 2                                                                                                    |        |
| Zurück    |                               |                                                                                                    | Weiter |

## **Bemerkung:**

Wenn der Pressluftatmer bereits in der Feuerwehr vorhanden ist und weiterverwendet wird ist <u>ja</u> auszuwählen und im Bemerkungsfeld eine Begründung einzutragen. Wird dieser neu angeschafft ist <u>nein</u> auszuwählen.

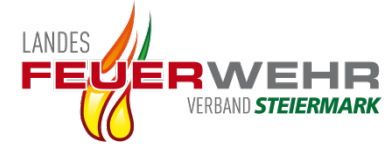

## Ausrüstung auswählen

#### **ONLINE FÖRDERUNGSANTRAG**

### Pressluftatmer

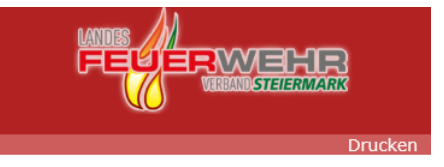

Schritt 2 von 14

Weiter

Abbrechen Wenn der angeführte Artikel bereits in der Feuerwehr vorhanden ist und weiterverwendet wird, wählen Sie 'JA' ansonsten wählen Sie 'NEIN'! Pressluftatmer vorhanden: Nein 1 Pressluftatmer PSS 5000 DP 2 O Pressluftatmer PSS 5000 DP und integriertem Haltegurt 3 Stück: 3 1 Einzelpreis: € 1.125,60 Gesamtpreis: € 3.376,80 **Bemerkung:** Wenn der Pressluftatmer in der Feuerwehr bereits vorhanden ist, aber Ersatzbeschafft wird, ist nein und die gewünschte Zurück Pressluftatmer Type, sowie die Stückzahl auszuwählen. Mittels Abbildung ist auch die gewählte Type ersichtlich. Diese Schritte sind bei der gesamten angeführten Ausrüstung

durchzuführen!!

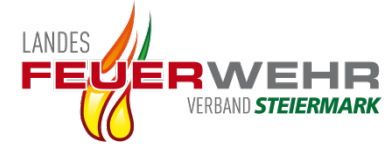

## Kontaktdaten Feuerwehr

ONLINE FÖRDERUNGSANTRAG

## Kontakt der Feuerwehr

Schritt 14 von 15

Drucken

| echen |                                            |
|-------|--------------------------------------------|
| /     | Kontaktperson für Rückfragen               |
|       | Name Max Mustermann 1                      |
|       | Tel.Nr: 0664/0000000                       |
|       | Anmerkungen der Feuerwehr zur Beschaffung: |
|       | Auslieferung bitte erst im September 2019  |
|       |                                            |
|       |                                            |

Weiter

## **Bemerkung:**

Zurück

Kontaktperson der Feuerwehr mit Telefonnummer und eventueller Anmerkungen für den Bestellvorgang anführen.

# Antragsübersicht

#### **ONLINE FÖRDERUNGSANTRAG**

#### Atemschutzantragsübersicht

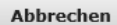

Freiwillige Feuerwehr Ludersdorf , 57027 Ludersdorf 114 8200 Gleisdorf

Lagerort: RLF-A 2000

Ersatzbeschaffung für: Atemschutzausrüstung Beschaffungsjahr der Altgeräte: 2000

Ansprechsperson: Max Mustermann Tel.: 0664/000000 Auslieferung bitte erst im September 2019

#### Bestellung für den Austausch der ATS-Ausrüstung

Austausch von Pressluftatmer Hersteller Dräger:

| Stk.   | Bezeichnung                                                                   |   | Preis    | Vorhanden                                     |
|--------|-------------------------------------------------------------------------------|---|----------|-----------------------------------------------|
| 3 Stk. | Pressluftatmer PSS 5000 DP                                                    | € | 3.376,80 |                                               |
| 3 Stk. | Lungenautomat PSS A Überdruck                                                 | € | 738,00   |                                               |
| 3 Stk. | Reserve-Lungenautomat PSS A Überdruck                                         | € | 738,00   |                                               |
| 6 Stk. | Maske FPS 7000 P Überdruck                                                    | € | 1.353,60 |                                               |
| 6 Stk. | Maskentasche Dräger                                                           | € | 194,40   |                                               |
| 6 Stk. | Stahlflasche 6 Liter 300 bar Ventil rechtwinkelig 90°                         | € | 1.584,00 |                                               |
| 1 Stk. | Multitest-Prüfkoffer für die Prüfung von Atemschutzmasken und Lungenautomaten | € | 1.095,73 |                                               |
| 1 Stk. | Prüfadapterset Dräger                                                         | € | 158,48   |                                               |
|        | Bewegungslosmelder                                                            | € |          | Bereits vorhanden und werden weiterverwendet  |
|        | Außenüberwachung                                                              | € |          | Bereits vorhanden und werden weiterverwendet. |
| 3 Stk. | Steckkarte Überwachungstafel gelb 300 bar PA                                  | € | 21,60    |                                               |

#### Gesamtsumme/Aufwand: € 9.260,61

Ersatzbeschaffung für bestehende Atemschutzausrüstung. Sämtliche Altgeräte sind bei Erhalt der neuen Ausrüstung abzugeben.

#### **Bemerkung:**

Gesamtübersicht über die Ausrüstung, ist diese korrekt, weiter mit Förderung ansuchen.

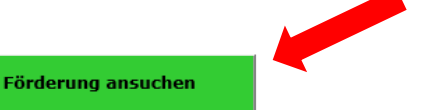

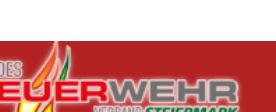

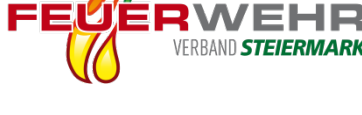

Drucken

Schritt 15 von 15

LANDES

Zurück

## Auswahl der Fördersummen

#### **ONLINE FÖRDERUNGSANTRAG**

#### Atemschutzausrüstung

Schritt 1 von 6

|   | Abbrechen |                                                                                                    |
|---|-----------|----------------------------------------------------------------------------------------------------|
|   | Gruppe:   | 4.3 Atemschutzausrüstung 🗸                                                                                                    |
| 1 |           | Anzahl Bezeichnung                                                                                                    |
| - |           | 1 V 3.2.3 Pressluftatmer-Set (3 Stk.) - Ersatzbeschaffung (Ersatzbeschaffung von bereits bestehender Atemschutzausrüstung, jedoch mit Flaschen) |
|   |           | 4 3.3 Atemschutz Prüfgerät Neu oder Ersatzbeschaffung (Prüfkoffer, System Steiermark)                                                           |
|   | -         | ■ 4 3.4 Bewegungslosmelder-Set (3 Stk.) Neu oder Ersatzbeschaffung                                                                              |
|   |           | 0 ✓ 4.3.5 Außenüberwachungstafel Neu oder Ersatzbeschaffung (System Steiermark)                                                                 |
|   |           | 4.3.6 Reservelungenautomaten-Set (3 Stk.) Neu oder Ersatzbeschaffung (gefördert werden max. 1 Set pro Feuerwehr)                                |
|   | (         | Zum Antrag hinzufügen                                                                                                    |
|   |           | 4.3.2.3 Pressluftatmer-Set                                                                                                    |
|   |           | 3 Stk. Pressluftatmer<br>3 Stk. Lungenautomaten                                                                                                 |
|   |           | 6 Stk. Masken                                                                                                    |
|   |           | 6 Stk. Maskenbehälter<br>6 Stk. 300 bar Elaschen                                                                                                |
|   |           | 4.3.6 Reservelungenautomaten-Set                                                                                                    |
|   |           | 3 Stk. Reservelungenautomaten                                                                                                    |

Zurück

# **Bemerkung:**

Hier sind die jeweiligen Fördersummen auszuwählen. Achtung bei der Auswahl auf den jeweiligen Text achten.

z.b. Die Anzahl:1 bei Pressluftatmer ist ein Set mit 3 Stück Pressluftatmer, Lungenautomaten, Masken und Flaschen.

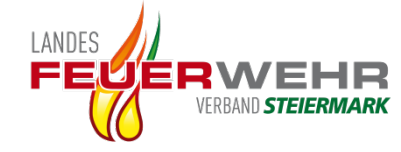

## Auswahl der Fördersummen

#### **ONLINE FÖRDERUNGSANTRAG**

#### Atemschutzausrüstung

Abbrechen

#### 4.3 Atemschutzausrüstung V Gruppe:

| Anzahl | Bezeichnung                                                                                                    |
|--------|----------------------------------------------------------------------------------------------------|
| 1 🗸    | 4.3.2.3 Pressluftatmer-Set (3 Stk.) - Ersatzbeschaffung (Ersatzbeschaffung von bereits bestehender Atemschutzausrüstung, jedoch mit Flascher |
| 1 🗸    | 4.3.3 Atemschutz Prüfgerät Neu oder Ersatzbeschaffung (Prüfkoffer, System Steiermark)                                                        |
| 0 🗸    | 4.3.4 Bewegungslosmelder-Set (3 Stk.) Neu oder Ersatzbeschaffung                                                                             |
| 0 🗸    | 4.3.5 Außenüberwachungstafel Neu oder Ersatzbeschaffung (System Steiermark)                                                                  |
| 1 🗸    | 4.3.6 Reservelungenautomaten-Set (3 Stk.) Neu oder Ersatzbeschaffung (gefördert werden max. 1 Set pro Feuerwehr)                             |
|        |                                                                                                    |
|        |                                                                                                    |

Zum Antrag hinzufügen

Die Beschaffung wurde erfolgreich dem Antrag hinzugefügt!

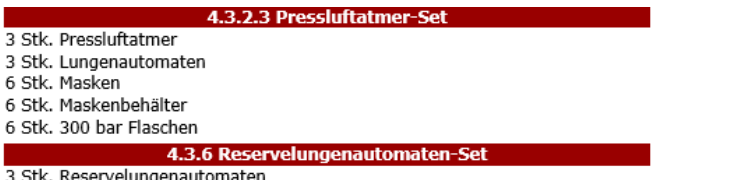

3 Stk. Reservelungenautomaten

Zurück

**Bemerkung:** 

Wurde zum Antrag hinzugefügt angeklickt, erfolgt die Meldung "Die Beschaffung wurde erfolgreich dem Antrag hinzugefügt" Danach auf weiter klicken!!

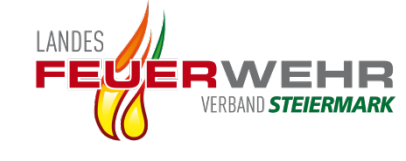

Drucker

Schritt 1 von 6

ERWEHR ND STEIERMARK

# Änderungsmöglichkeit der Fördersummen

### **ONLINE FÖRDERUNGSANTRAG**

#### Förderungsantragsübersicht

 

 Abbrechen
 Bezeichnung
 Fördersummer

 \*
 1
 4.3.2.3 Pressluftatmer-Set (3 Stk.) - Ersatzbeschaffung (Ersatzbeschaffung von bereits bestehender Atemschutzausrüstung, jedoch mit Flaschen)
 € 3.000,00

 \*
 1
 4.3.3 Atemschutz Prüfgerät Neu oder Ersatzbeschaffung (Prüfkoffer, System Steiermark)
 € 300,00

 \*
 1
 4.3.6 Reservelungenautomaten-Set (3 Stk.) Neu oder Ersatzbeschaffung (gefördert werden max. 1 Set pro Feuerwehr)
 € 300,00

Die vorgesehene Gesamtförderungssumme des Förderungsantrages beträgt: € 3.600,00

| Zurück | Z | u | ri | ic | k |
|--------|---|---|----|----|---|
|--------|---|---|----|----|---|

<u>Bemerkung:</u> Hier können noch Korrekturen der Fördersummen vorgenommen werden. Drucken

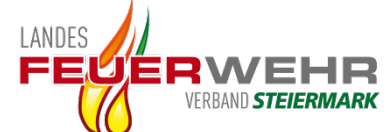

Schritt 2 von 5

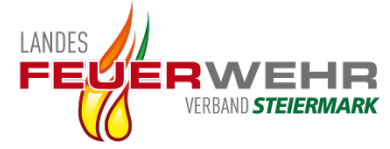

# Datum des Beschlusses im Feuerwehrausschuss

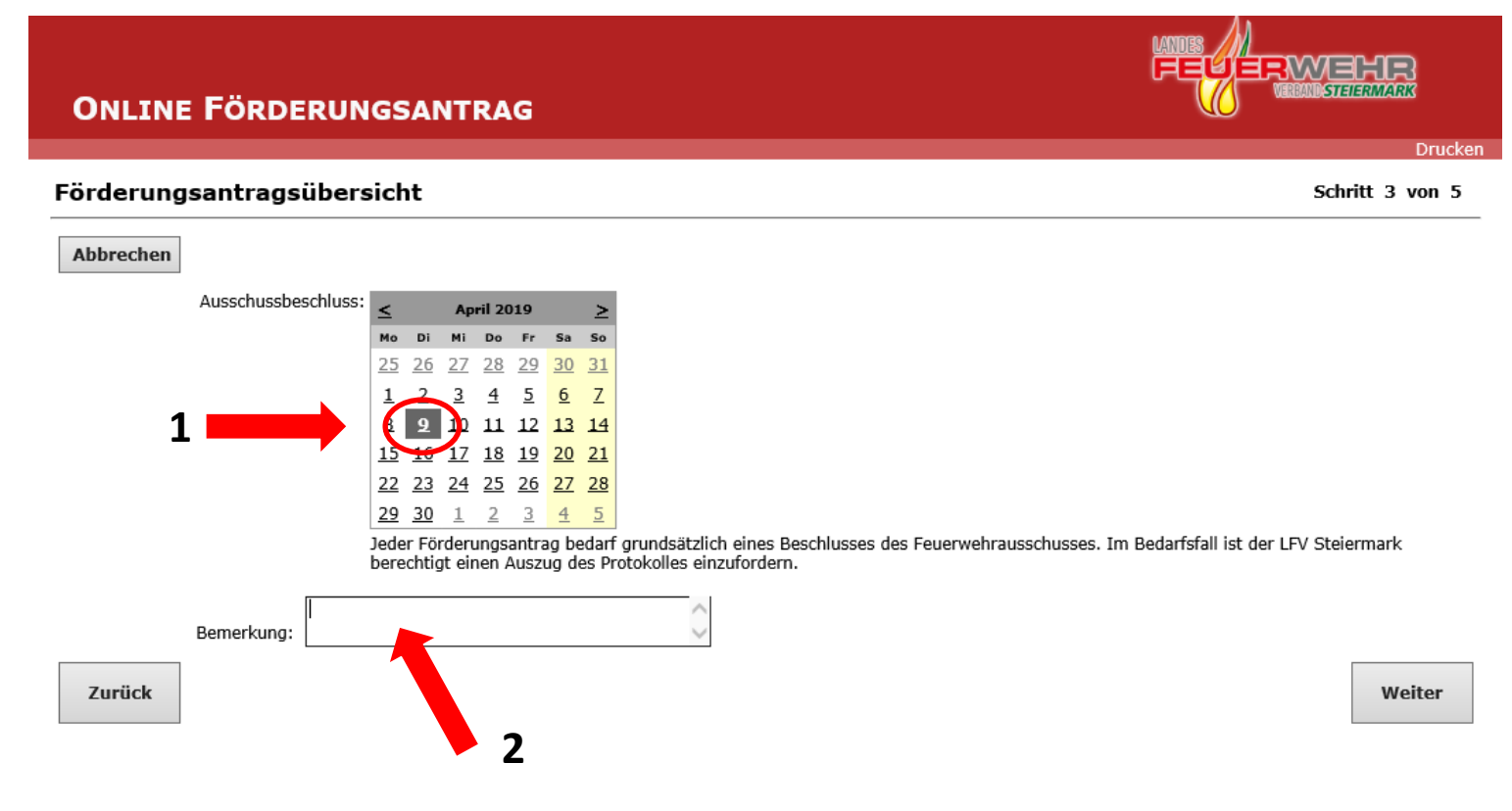

# **Bemerkung:**

Datum des Ausschussbeschlusses eintragen, eine Bemerkung kann eingetragen werden. Ist aber nicht verpflichtend.

# Kostenanteil der Feuerwehr

**ONLINE FÖRDERUNGSANTRAG** 

#### Darstellung der vorgesehen Finanzierung

Abbrechen

| Anzahl | Bezeichnung                                                                                                    | Fördersumme |  |  |
|--------|----------------------------------------------------------------------------------------------------|-------------|--|--|
| 1      | 4.3.2.3 Pressluftatmer-Set (3 Stk.) - Ersatzbeschaffung (Ersatzbeschaffung von bereits bestehender Atemschutzausrüstung, jedoch mit Flaschen)                          |             |  |  |
| 1      | 4.3.3 Atemschutz Prüfgerät Neu oder Ersatzbeschaffung (Prüfkoffer, System Steiermark)                                                                                  | € 300,00    |  |  |
| 1      | 4.3.6 Reservelungenautomaten-Set (3 Stk.) Neu oder Ersatzbeschaffung (gefördert werden max. 1 Set pro Feuerwehr)                                                       | € 300,00    |  |  |
| 7.00   | Anteil der Feuerwehr:<br>Gesamtanschaffungskosten: € 9.260,61<br>Die Darstellung der Finanzierung dient zur Dokumentation der oft hohen Eigenleistung der Feuerwehren. |             |  |  |

## **Bemerkung:**

Hier ist der Kostenanteil der Feuerwehr einzutragen.

Die angeführten Gesamtkosten werden aus der Geräteauswahl berechnet. (Bei den Gesamtkosten ist die Fördersumme noch nicht abgezogen)

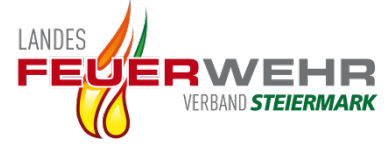

Schritt 4 von 5

Drucken

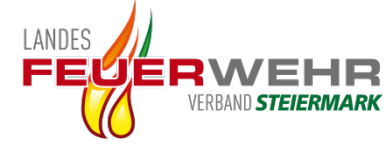

# Förderantrag Übersicht

#### **ONLINE FÖRDERUNGSANTRAG**

#### Förderungsantragsübersicht

Abbrechen

Freiwillige Feuerwehr Ludersdorf , 57027 Ludersdorf 114 8200 Gleisdorf

| Anzahl | Bezeichnung                                                                                                    | Fördersumme |
|--------|----------------------------------------------------------------------------------------------------|-------------|
| 1      | 4.3.2.3 Pressluftatmer-Set (3 Stk.) - Ersatzbeschaffung (Ersatzbeschaffung von bereits bestehender Atemschutzausrüstung, jedoch mit Flaschen) | € 3.000,00  |
| 1      | 4.3.3 Atemschutz Prüfgerät Neu oder Ersatzbeschaffung (Prüfkoffer, System Steiermark)                                                         | € 300,00    |
| 1      | 4.3.6 Reservelungenautomaten-Set (3 Stk.) Neu oder Ersatzbeschaffung (gefördert werden max. 1 Set pro Feuerwehr)                              | € 300,00    |

#### Ausschussbeschluss: 09.04.2019

Bemerkung: Keine Bemerkung seitens der Feuerwehr!

#### Darstellung der vorgesehen Finanzierung:

Anteil Förderung: € 3.600,00 Anteil Feuerwehr: € 2.500,00 Gesamtanschaffungskosten: € 9.260,61

Dokumente:

Art Dokument Atemschutzbeiblat Dokument

**Bemerkung:** 

 Der Antragsteller bestätigt, dass die geplante Anschaffung der aktuellen <u>Förderungsrichtlinie</u> des Landesfeuerwehrverbandes Steiermark entspricht.

Wenn Sie auf die Schaltfläche 'Förderungsantrag einreichen' klicken wird Ihr Antrag zur Information an die Gemeinde sowie im Dienstweg an den zuständigen Bereichsfeuerwehrkommandanten übermittelt.

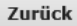

Förderungsantrag einreichen

Unter Dokument kann die Auflistung zum Förderantrag (Beiblatt) geöffnet und gedruckt werden. Schritt 5 von 5

Drucker

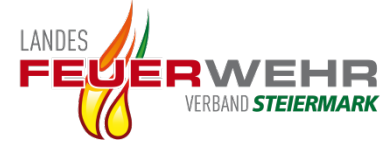

## Förderantrag Beiblatt Ausrüstung Seite 1

Landesfeuerwehrverband Steiermark

Florianistraße 22 8403 Lebring Tel.: 03182 7000 Fax: 03182 7000 29 E-Mail: post@lfv.steiermark.at

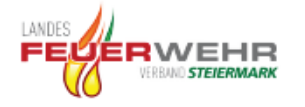

Bestellung für die FF Ludersdorf, 57027 Ersatzbeschaffung der Atemschutzausrüstung

Hersteller: Dräger Pressluftatmer: Standardpressluftatmer Lagerort: RLF-A 2000 Ersatzbeschaffung für: Atemschutzausrüstung Beschaffungsjahr der Altgeräte: 2000 Kontaktperson für Rückfragen: ABI d.F. Gerald Seidl Kontaktperson Telefonnummer: 0664/000000 Anmerkung der Feuerwehr: Auslieferung bitte erst im September 2019

| Menge  | Bezeichnung                                                                         | Preis      | Bemerkung                                       | Gesamtpreis |
|--------|-------------------------------------------------------------------------------------|------------|-------------------------------------------------|-------------|
| 3 Stk. | Pressluftatmer PSS 5000 DP                                                          | € 1.125,60 |                                                 | € 3.376,80  |
| 3 Stk. | Lungenautomat PSS A Überdruck                                                       | € 246,00   |                                                 | € 738,00    |
| 3 Stk. | Reserve-Lungenautomat PSS A<br>Überdruck                                            | € 246,00   |                                                 | € 738,00    |
| 6 Stk. | Maske FPS 7000 P Überdruck                                                          | € 225,60   |                                                 | € 1.353,60  |
| 6 Stk. | Maskentasche Dräger                                                                 | € 32,40    |                                                 | € 194,40    |
| 6 Stk. | Stahlflasche 6 Liter 300 bar Ventil<br>rechtwinkelig 90°                            | € 264,00   |                                                 | € 1.584,00  |
| 1 Stk. | Multitest-Prüfkoffer für die Prüfung von<br>Atemschutzmasken und<br>Lungenautomaten | € 1.095,73 |                                                 | € 1.095,73  |
| 1 Stk. | Prüfadapterset Dräger                                                               | € 158,48   |                                                 | € 158,48    |
|        | Bewegungslosmelder                                                                  |            | Bereits vorhanden und werden<br>weiterverwendet |             |
|        | Außenüberwachung                                                                    |            | Bereits vorhanden und wir<br>weiterverwendet    |             |
| 3 Stk. | Steckkarte Überwachungstafel gelb 300<br>bar PA                                     | € 7,20     |                                                 | € 21,60     |
|        | ·                                                                                   | •          | Gesamtsumme/Aufwand:                            | € 9,260,61  |

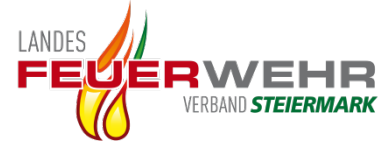

# Förderantrag Beiblatt Förderung Seite 2

#### Förderung

| 1x | 4.3.2.3 Pressluftatmer-Set                                                                                                   | € 3.000,00 |
|----|----------------------------------------------------------------------------------------------------|------------|
|    | 3 Stk. Pressluftatmer<br>3 Stk. Lungenautomaten<br>6 Stk. Maskenbehälter<br>6 Stk. Maskenbehälter<br>6 Stk. 300 bar Flaschen |            |
| 1x | 4.3.3 Atemschutz Prüfgerät Neu oder Ersatzbeschaffung                                                                        | € 300,00   |
| 1x | 4.3.6 Reservelungenautomaten-Set                                                                                             | € 300,00   |
|    | 3 Stk. Reservelungenautomaten                                                                                                |            |
|    | Gesamtfördersumme:                                                                                                    | € 3.600,00 |

#### Finanzierung

| Gesamtanschaffungskosten: | € 9.260,61 |  |
|---------------------------|------------|--|
| Gesamtfördersumme:        | € 3.600,00 |  |
| Feuerwehr-Anteil:         | € 2.500,00 |  |
| Restbetrag:               | € 3.160,61 |  |

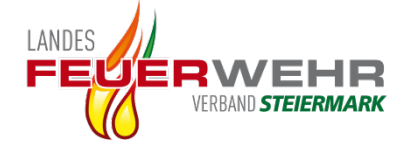

## Förderantrag absenden

#### **ONLINE FÖRDERUNGSANTRAG**

#### Förderungsantragsübersicht

Abbrechen Freiwillige Feuerwehr Ludersdorf , 57027 Ludersdorf 114

8200 Gleisdorf

| Anzahl | Bezeichnung                                                                                                    | Fördersumme |
|--------|----------------------------------------------------------------------------------------------------|-------------|
| 1      | 4.3.2.3 Pressluftatmer-Set (3 Stk.) - Ersatzbeschaffung (Ersatzbeschaffung von bereits bestehender Atemschutzausrüstung, jedoch mit Flaschen) | € 3.000,00  |
| 1      | 4.3.3 Atemschutz Prüfgerät Neu oder Ersatzbeschaffung (Prüfkoffer, System Steiermark)                                                         | € 300,00    |
| 1      | 4.3.6 Reservelungenautomaten-Set (3 Stk.) Neu oder Ersatzbeschaffung (gefördert werden max. 1 Set pro Feuerwehr)                              | € 300,00    |

#### Ausschussbeschluss: 09.04.2019

Bemerkung: Keine Bemerkung seitens der Feuerwehr!

#### Darstellung der vorgesehen Finanzierung:

Anteil Förderung: € 3.600,00 Anteil Feuerwehr: € 2.500,00 Gesamtanschaffungskosten: € 9.260,61

Dokumente:

Art Dokument Atemschutzbeiblatt Dokument

Der Antragsteller bestätigt, dass die geplante Anschaffung der aktuellen <u>Förderungsrichtlinie</u> des Landesfeuerwehrverbandes Steiermark

entspricht.

Wenn Sie auf die Schaltfläche 'Förderungsantrag einreichen' klicken wird Ihr Antrag zur Information an die Gemeinde sowie im Dienstweg an den zuständigen Bereichsfeuerwehrkommandanten übermittelt.

Zurück

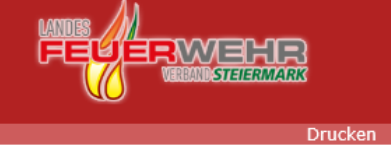

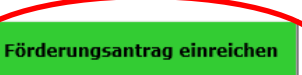

Schritt 5 von 5

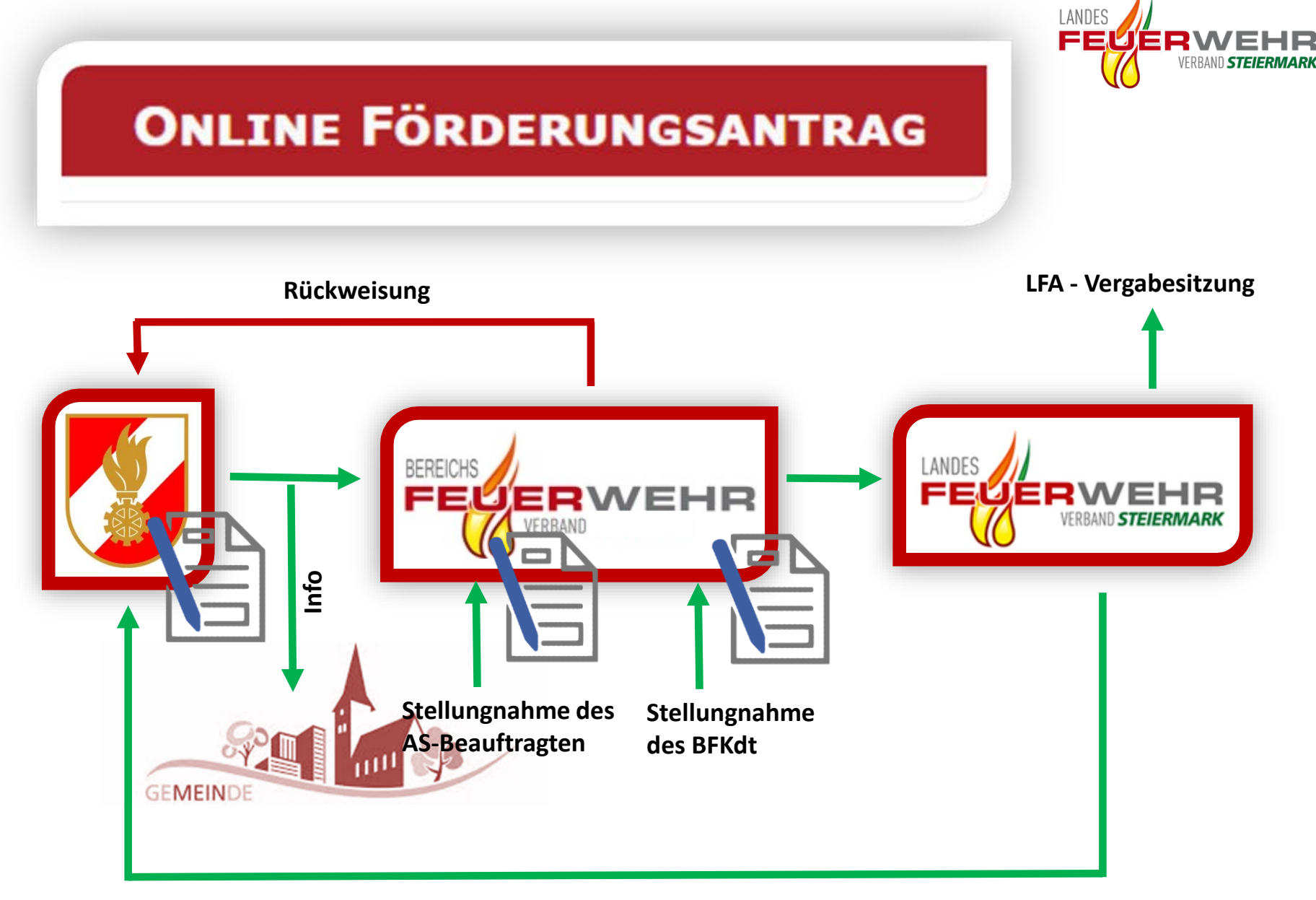

Freigabe zur Beschaffung (Bestellung erfolgt durch den LFV)